## Usando el Mapa Interactivo del Plan de Desarrollo de Transporte de Santa Clarita

Use las instrucciones a continuación para agregar alfileres con información sobre ubicaciones en el Valle de Santa Clarita que usted sienta necesario ser discutido en el Plan de Desarrollo de Transporte. Por ejemplo, use el Mapa interactivo para mostrarnos cosas como:

- Lugares específicos que necesitan servicio de tránsito,
- Lugares específicos donde le gustaría ver una parada de autobús,
- Lugares específicos que necesiten un cambio en el servicio de tránsito,
- Lugares específicos que necesiten mejoras peatonales, y
- Lugares específicos donde le gustaría ver información de tránsito disponible.

Tenga en cuenta que todo lo que coloque en el mapa estará disponible para el público, por lo tanto, no incluya información personal que lo identificación en su descripción.

## Instrucciones

Haga clic en el enlace del mapa interactivo.

Haga clic en el botón "más" en la esquina superior derecha de la ventana para agregar un pin.

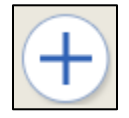

Cuando se abra la ventana Agregar entrada ("Add Entry"), comience con su Nombre de entrada ("Entry Name"). Esto es lo que llamará la ubicación en la que desea hacer un comentario. Puede ser el nombre formal de una ubicación (como el nombre de una escuela o empresa).

Si es reconocido el nombre de su ubicación, seleccione la ubicación correcta de las sugerencias desplegables. Esto completará el cuadro de ubicación ("Location") automáticamente.

|--|

| Escribir   | el nombre de la ubicación:                                                                                                    | Después de hacer clic en el nomb                                                                                                    | re de la ubicació             |
|------------|----------------------------------------------------------------------------------------------------|----------------------------------------------------------------------------------------------------|-------------------------------|
| Add Entry  | - ×                                                                                                    | Add Entry                                                                                                    | - *                           |
| Entry Name | Bouquet         Bouquet Canyon Park, 28127 Wellston Dr, Santa Cl         Bouquet Canyon Elementary School, 28110 Wellsto         Bouquet Mobil Service, 27777 Bouquet Canyon Rd,         Bouquet Tile & Marble, 27600 Bouquet Canyon Rd,         Bouquet Auto Parts, 26769 Bouquet Canyon Rd, Sa         Bouquet Canyon, CA, USA         Powered by ESRI | Entry Name Bouquet Canyon Park, 28127 Wellston<br>Location Bouquet Canyon Park, 28127 Wellston<br>OR, Map Select a location<br>Description | on Dr, Santa (<br>Dr, Santa ( |
| Photo: Ch  | oose File No file chosen                                                                                                    | Photo: Choose File No file chosen                                                                                                    |                               |
| Marker red |                                                                                                    | Marker red •                                                                                                    |                               |
|            | Preview Submit Reset Close                                                                                                    | Preview Submit                                                                                                    | Reset Close                   |

También puede ingresar el nombre como el tipo de ubicación, como "Escuela" o "Parque" o "El Supermercado". Esto no sugerirá automáticamente una ubicación.

En este caso, o si la ubicación de su entrada no se muestra, escriba la ubicación como una dirección o en par de calles transversales. El programa generalmente encontrará la dirección o cruce de calles junto con la ciudad, el estado y el código postal para que haga clic.

Cruzar las calles:

| Dirección | completa: |
|-----------|-----------|
| Direction | compretai |

| Add Entry                                                                                                    | - x Add Entry - x                                                                                               |
|----------------------------------------------------------------------------------------------------|----------------------------------------------------------------------------------------------------|
| Entry Name Park                                                                                                    | Entry Name Park                                                                                                 |
| Location 28127 Wellston Dr, Santa Clarita, CA, 91350, USA                                                                                                    | Location Wellston Dr & Altena Dr, Santa Clarita, CA, 91350.                                                     |
| 28127 Wellston Dr, Santa Clarita, CA, 91350, USA<br>Wellston Dr, Arlington, TX, 76018, USA<br>Wellston Dr, Bloomington, IN, 47408, USA<br>Wellston Dr, Indianapolis, IN, 46234, USA<br>Wellston Dr, Enterprise, AL, 36330, USA<br>Wellston Dr, Warren, MI, 48093, USA<br>Powered by ESRI | Wellston Dr & Altena Dr, Santa Clarita, CA, 91350,<br>Wellston Ct, Arlington, TX, 76018, USA<br>Powered by ESRI |
| Photo: Choose File No file chosen<br>Marker red v                                                                                                    | Photo: Choose File No file chosen Marker red                                                                    |
| Preview Submit Reset Clo                                                                                                    | Preview Submit Reset Close                                                                                      |

Si lo prefiere, haga clic en el botón "Seleccione una ubicación del mapa" ("Map Select a location") debajo del cuadro Ubicación ("Location"), elija la ubicación haciendo clic en el mapa. Haga clic en Aceptar ("OK") para cerrar la notificación del navegador indicándole que haga clic en el mapa para seleccionar la ubicación Ahora haga clic donde desea que sera su pin.

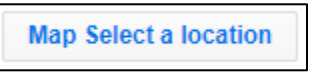

Una vez que haya identificado la ubicación, escriba un comentario en el cuadro Descripción ("Description"). Su comentario debe describir la necesidad de transporte o servicio de tránsito en esta ubicación. No ingrese información personal, ya que será accesible públicamente.

No agregue una foto. El marcador debe permanecer rojo.

Haga clic en enviar ("Submit") cuando termine de editar su entrada.

La ventana Entrada añadida ("Entry Added") aparece. Si desea realizar cambios en el futuro de su edición, copie la URL en la ventana Entrada agregada ("Entry Added") y guárdela para usarla en el futuro.

Haga clic en Cerrar ("Close") en la ventana Entrada agregada ("Entry Added").

Haga clic en Cerrar ("Close") en la ventana Agregar entrada ("Add Entry").

Para agregar otro pin, simplemente repita este proceso.